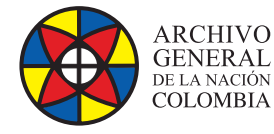

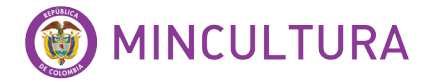

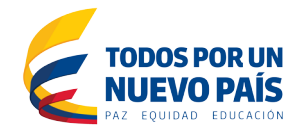

# Manual de Instalación

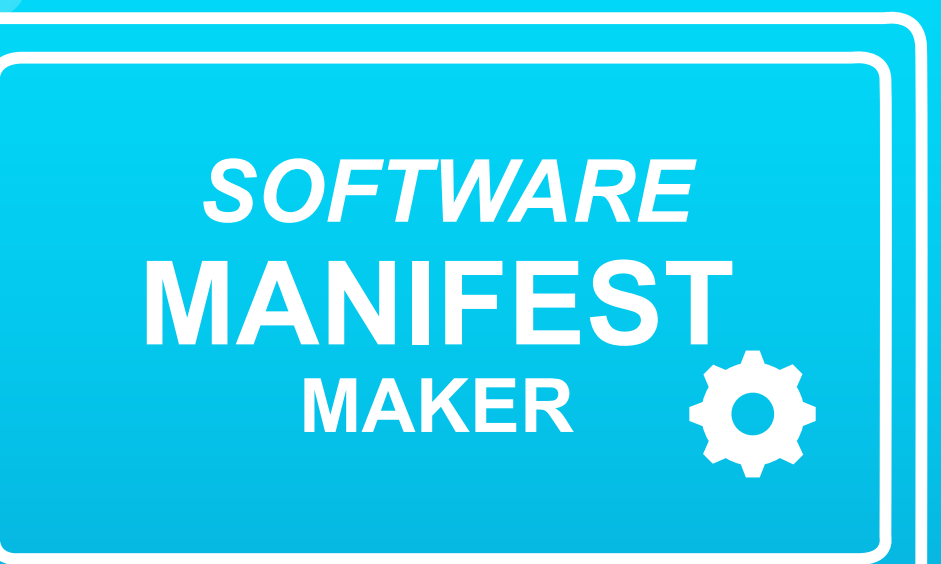

Grupo de Innovación y Apropiación de Tecnologías de la Información Archivística

Compilador: Sandra Milena Díaz Bermúdez

2016

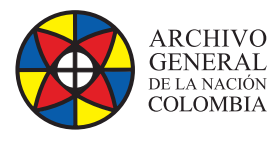

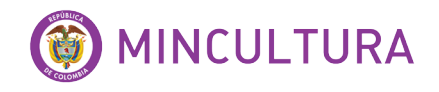

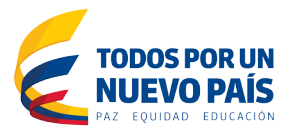

## QUE ES MANIFEST MAKER?

Es un software de código abierto creado por el Archivo Nacional de Australia (NAA - National Archives of Australia) para su preservación digital. Consiste en crear una lista (manifest) simple, de todos los archivos a procesar para la preservación digital, facilitando la transmisión de archivos y permitiendo el control de la integridad de los mismos al momento de la recepción.

# **CUALES SON LAS CARACTERISTICAS TECNICAS**

- Licencia: GNU General Public License
- Versión: 3.1.0 (2011-08-24)
- · Página oficial: manifestmaker.sourceforge.net/
- Nombre del ejecutable: ManifestMaker\_3.1.0.exe
- Sistema Operativo: Funciona con los sistemas operativos principales
- Descripción Técnica: Manifest Maker es un componente de Digital Preservation Software Platform (DPSP), escrito en lenguaje Phyton

## **REQUISITOS TECNICOS DEL SOFTWARE**

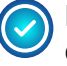

El archivo de Instalación de Manifest Marker está disponible como un archivo comprimido (TAR) para Linux o un ejecutable (.exe) para Windows.

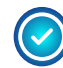

Previamente se debe instalar el software Chardet (es de código abierto de detección de caracteres para Python).

**Nota:** Para los usuarios de Windows, el software Chardet se instalará automáticamente como parte del proceso de instalación ejecutable de Windows.

Para los usuarios de Linux, puede instalar Chardet a través de su sistema de gestión de paquetes o descargarlo de: <u>http://chardet.feedparser.org/.</u>

<sup>2</sup> http://www.naa.gov.au/records-management/agency/preserve/e-preservation/at-naa/software/manifest.aspx

<sup>&</sup>lt;sup>1</sup> http://www.naa.gov.au/ : La NAA - Archivos Nacionales de Australia - es un organismo creado por el Gobierno de Australia con el propósito de preservar los registros del Gobierno de la Commonwealth

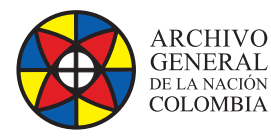

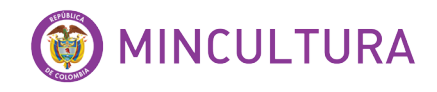

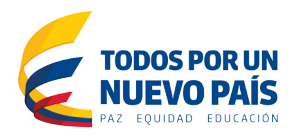

## DESCARGAR E INSTALAR MANIFEST MAKER

Para este manual vamos a instalar el software en el sistema operativo windows 8.1. Para esto descargamos el archivo ejecutable (.exe)

#### Descargar

- En la web http://sourceforge. net/projects/manifestmaker/
- Elegimos la última versión, en este caso la 3.1.0
- Descargamos el archivo ManifestMaker\_3.1.0.exe

#### Instalar

- Ejecutamos el archivo descargado
- Seleccionamos el tipo de instalación Siguiente-.
- Leemos el archivo README y Siguiente-.
- · Seleccionamos una ubicación de instalación Siguiente-.
- Para completar la instalación, hacemos clic en Instalar.
- Visualizamos el programa en el menú Inicio e instalado en la ubicación que especificamos.

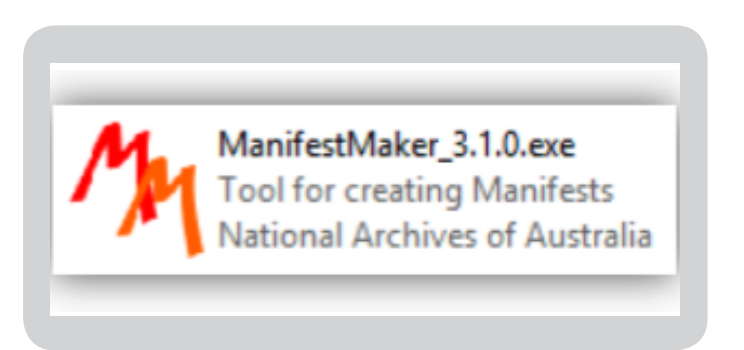

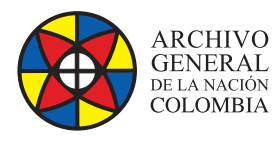

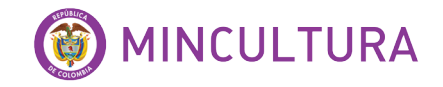

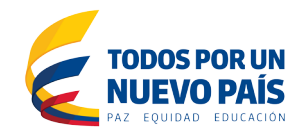

| No se pu<br>software | do comprobar o<br>?                                                       | el editor. ¿l                             | Está seguro de que desea ejecutar este                                                                                               |         |
|----------------------|---------------------------------------------------------------------------|-------------------------------------------|----------------------------------------------------------------------------------------------------|---------|
|                      | Nombre: D<br>Editor: E<br>Tipo: A<br>De: D                                | ditor desce<br>plicación                  | Desktop\ManifestMaker_3.1.0.exe<br>anocido<br>Desktop\ManifestMaker_3.1.0.exe<br>Ejecutar Cancelar                                   |         |
| ✓ Pregur             | tar siempre ant<br>Este archivo no<br>editor. Solo eje<br>puedo decidir o | tes de abrir<br>tiene ning<br>cute softwa | este archivo<br>una firma digital válida que compruebe si<br>are de los editores en los que confía. ¿ <u>Có</u><br>re debo ejecutar? | u<br>me |

Iniciamos Manifest Marker.

| Enter Item num   | ber range               |                |   |        |  |
|------------------|-------------------------|----------------|---|--------|--|
| Start:           |                         |                |   |        |  |
| End (Optional):  |                         |                |   |        |  |
| Number range     | plus increment top-leve | el directories | ~ |        |  |
| O Load a barcode | list                    |                |   |        |  |
|                  |                         |                |   | Browse |  |
|                  |                         |                |   |        |  |

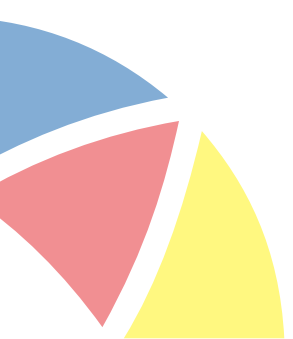

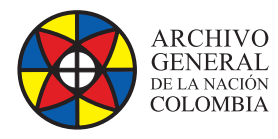

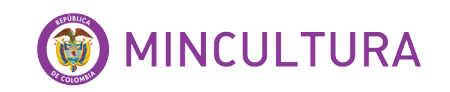

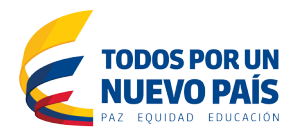

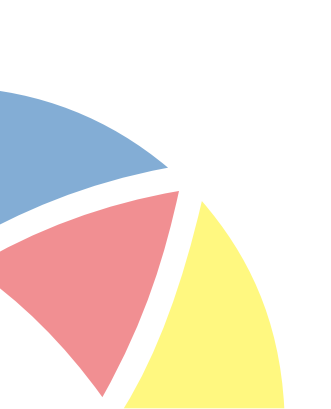